# Gerar Ordem de Serviço

A seguir veremos os procedimentos necessários para a geração de uma ordem de serviço, que pode ter a seguinte origem:

**Consultar Registro de Atendimento;** 

Inserir Registro de Atendimento.

O sistema permite a geração de ordens de serviço, automaticamente, através das opções:

Inserir Registro de Atendimento;

Encerrar Ordem de Serviço;

Manter Ordem de Serviço

Tela de sucesso de **Inserir Registro de Atendimento** Vamos ver, agora, a ajuda para a opção **Gerar Ordem de Serviço**, quando acionada a partir das seguintes origens:

**Consultar Registro de Atendimento;** 

Tela de sucesso de **Inserir Registro de Atendimento**. Feito isso, o sistema acessa a tela a seguir:

## Observação

Informamos que os dados exibidos nas telas a seguir são fictícios, e não retratam informações de clientes.

|                                                           |                |                                 |                     | Ajuda          |
|-----------------------------------------------------------|----------------|---------------------------------|---------------------|----------------|
| Dados do Registro de Atendimento                          |                |                                 |                     |                |
| Para gerar uma ordem de serviço, informe os dados abaixo: |                |                                 |                     |                |
|                                                           |                | Dados da Ordem de Ser           | viço                |                |
| Tipo de<br>Serviço:*                                      | R              |                                 |                     | Ø              |
| Observação:                                               |                |                                 |                     |                |
| Valor do<br>Serviço<br>Original:*                         |                |                                 |                     |                |
| Prioridade do<br>Tipo Serviço<br>Original:*               |                | Prioridade do<br>Serviço Atual: |                     | •              |
| Desfazer C                                                | ancelar Voltar |                                 | Gerar Consultar Ord | ens de Serviço |

A tela acima recebe como parâmetro o **Registro de Atendimento**, para o qual, se deseja gerar a *Ordem de Serviço*.

O sistema apresenta um *link*, denominado **Dados do Registro de Atendimento** que, ao ser clicado, expandirá a tela, apresentando os dados do **Registro de Atendimento** para o qual se deseja gerar a *Ordem de Serviço*:

## Observação

Informamos que os dados exibidos nas telas a seguir são fictícios, e não retratam informações de clientes.

### Gerar Ordem de Serviço

|                                                            |         | Ajuda                                          |  |  |  |
|------------------------------------------------------------|---------|------------------------------------------------|--|--|--|
| Dados do Registro de Atendimento                           |         |                                                |  |  |  |
| Número do RA:                                              | 3713095 | Situação do RA: PENDENTE                       |  |  |  |
| Tipo de Solicitação:                                       | 202     | FISCALIZACAO                                   |  |  |  |
| Especificação:                                             | 1068    | FISCALIZACAO DE RAMAL NAO CADASTRADO DE ES     |  |  |  |
| Meio de Solicitação:                                       | BALCAC  |                                                |  |  |  |
| Matrícula do Imóvel:                                       | 25920!  | 563.001.280.0270.000                           |  |  |  |
| Data e Hora do<br>Atendimento:                             |         |                                                |  |  |  |
| Data Prevista:                                             |         |                                                |  |  |  |
| Data da Encerramento:                                      |         |                                                |  |  |  |
| Motivo do Encerramento:                                    |         |                                                |  |  |  |
| Cliente Solicitante:                                       | 7903    | CLOTILDE ANDRADE                               |  |  |  |
| Unidade Solicitante:                                       |         |                                                |  |  |  |
| Nome do Solicitante:                                       |         |                                                |  |  |  |
| Endereço da Ocorrência:                                    | AVENIDA | CARVALHO - CENTRO                              |  |  |  |
| Ponto de Referência:                                       |         |                                                |  |  |  |
| Bairro:                                                    |         |                                                |  |  |  |
| Area do Bairro:                                            |         |                                                |  |  |  |
| Local/Setor/Quadra:                                        | 563     | / 407 / 30404                                  |  |  |  |
| Divisão de Esgoto:                                         |         |                                                |  |  |  |
| Unidade de Atendimento:                                    | 7101    | ESCRITORIO LOCAL DE ASSU                       |  |  |  |
| Unidade Atual:                                             | 7101    | ESCRITORIO LOCAL DE ASSU                       |  |  |  |
| Para gerar uma ordem de serviço, informe os dados abaixo:  |         |                                                |  |  |  |
|                                                            | [       | ados da Ordem de Serviço                       |  |  |  |
| Tipo de Serviço:*                                          | R       | Ø                                              |  |  |  |
| Observação:                                                |         |                                                |  |  |  |
| Valor do Serviço<br>Original:*                             |         |                                                |  |  |  |
| Prioridade do Tipo<br>Serviço Original:*                   |         | Prioridade do Serviço Atual:                   |  |  |  |
| Desfazer Cancelar Voltar Gerar Consultar Ordens de Serviço |         |                                                |  |  |  |
|                                                            |         | Versão: Corretiva (Batch) 09/05/2017 - 9:30:16 |  |  |  |
|                                                            |         |                                                |  |  |  |

Ao clicar, novamente, no *link* o sistema omitirá a consulta aos dados do **Registro de Atendimento**, e assim sucessivamente.

Você deverá informar os dados da *Ordem de Serviço* e clicar no botão Gerar para solicitar ao sistema a efetivação da geração da **Ordem de Serviço**.

O sistema coloca à sua disposição o botão para, caso deseje, você consulte as Ordens de Serviço já existentes para o **Registro de Atendimento**. Ao ser acionado, ativará a tela **Consultar O.S. do Registro de Atendimento**, com a relação das Ordens de Serviço existentes para o **Registro de Atendimento**.

Por solicitação da **CAERN**, a funcionalidade de **Gerar Ordem de Serviço** foi alterada para que, na geração de uma ordem de serviço associada a um registro de atendimento (RA), o sistema calcule a data de validade e a atualize na tabela de ordem de serviço. Caso a quantidade de dias não esteja informado, o sistema deverá deixar a data sem informação. A data de validade da ordem de serviço corresponde à data de sua emissão, mais o número determinado de dias para a validade do serviço, observando se a contagem do prazo de validade deve ser realizada em dias **ÚTEIS** ou **CORRIDOS**. Essas informações são inseridas na funcionalidade **Inserir Tipo de Serviço**, e podem ser atualizadas na **Manter Tipo de Serviço**.

Por solicitação da **Compesa**, a funcionalidade de **Gerar Ordem de Serviço** foi alterada para que, quando uma ordem de serviço for gerada, associada a um tipo de serviço com o indicador de intervenção no abastecimento e com imóvel associado, o sistema cria uma intervenção no calendário da área de abastecimento do imóvel, referido na ordem de serviço. Essa intervenção terá uma observação, registrando que a mesma foi criada através de uma ordem de serviço. A data inicial prevista para a intervenção será a data corrente, e a data final prevista será calculada a partir da quantidade de horas definida no tipo de serviço e da hora corrente.

## Validações

O sistema efetuará validações em três momentos:

Antes de solicitar os dados para gerar a Ordem de Serviço:

A Especificação do Registro de Atendimento deve permitir a geração de Ordem de Serviço;

O Registro de Atendimento não pode estar Encerrado;

O Registro de Atendimento deve estar na Unidade Organizacional em que foi aberto;

Caso existam Ordens de Serviço pendentes para o Registro de Atendimento, o sistema apresentará uma mensagem de alerta.

Durante o preenchimento dos campos:

Veja no item Preenchimento dos Campos.

Após acionar o botão Gerar

Verificará se os campos obrigatórios foram preenchidos.

Validar Registro de Atendimento:

Caso o registro de atendimento seja recebido e a especificação associada ao mesmo não permita geração de ordem de serviço, será exibida a mensagem Especificação da Solicitação do Registro de Atendimento « xxxxxx do registro de atendimento » não permite geração de ordem de serviço;

Caso o registro de atendimento seja informado e a situação do mesmo esteja encerrado, será exibida a mensagem Situação do Registro de Atendimento « xxxxx do registro de atendimento » é « descrição da situação » e não permite geração de ordem de serviço.

Validar Tipo de Serviço:

Caso o código do tipo de servico informado não exista no sistema com indicador de uso igual a Ativo, será exibida a mensagem Servico Tipo não Parametrizado.

Caso já exista ordem de serviço para o registro de atendimento informado com o mesmo tipo de serviço selecionado/informado na situação diferente de encerrada/executada, será exibida a mensagem Já existe ordem de serviço « número da ordem de serviço » com este tipo de serviço « descrição do tipo de serviço » para este registro de atendimento « número do registro de atendimento ».

#### Validar Ordem de Serviço:

Caso o código da ordem de serviço informado não exista no sistema, associado ao registro de atendimento informado, será exibida a mensagem Ordem de Serviço inexistente.

Caso o tipo de serviço de referência esteja informado e o tipo de serviço da ordem de serviço não tenha valor igual ao serviço de referência informado, será exibida a mensagem Tipo de Serviço da Ordem de Serviço informada não está compatível com o tipo de serviço de referência « descrição do tipo de serviço de referência ».

Caso a situação da ordem de serviço informada como referência não esteja na situação definida no serviço tipo de referência, será exibida a mensagem Tipo de Serviço da Ordem de Serviço de referência informada não está compatível com o tipo de serviço de referência « descrição do tipo de serviço de referência ».

Validar Valor do Serviço:

Caso o valor informado não seja numérico, positivo e maior que zeros, será exibida a mensagem Valor do Serviço deve ter números decimais positivos.

#### Verificar preenchimento dos campos:

Caso o usuário não informe ou selecione o conteúdo de algum campo necessário à confirmação da efetivação da ligação de água, será exibida a mensagem Informe « nome do campo que não foi preenchido ou selecionado ».

#### Verificar sucesso da transação:

Caso o código de retorno da operação efetuada no banco de dados seja diferente de zero, será exibida a mensagem conforme o código de retorno; caso contrário, exibe a mensagem Geração da Ordem de Serviço « xxxx da ordem de serviço gerada » para o Registro de Atendimento número « número do registro de atendimento » gerado com sucesso.

#### Alertar Existência Ordem de Serviço:

Caso existam ordens de serviço pendentes para o registro de atendimento informado, caso o mesmo tenha sido informado, será exibida o alerta Existe(m) Ordem(ns) de Serviço pendentes associadas ao Registro de Atendimento.

Verificar Existência de Unidade Correspondente à Localidade:

Caso não exista unidade correspondente à localidade do imóvel do documento de cobrança, será exibida a mensagem Não existe unidade correspondente à localidade « XXXXXX » do documento de cobrança. Erro grave. Entre em contato com o analista responsável pelo sistema.

Verificar Existência de Unidade Correspondente à Empresa:

Caso não exista unidade correspondente à empresa da ordem de serviço seletiva, será exibida a mensagem Não existe unidade correspondente à empresa da ordem de serviço seletiva. Erro grave. Entre em contato com o analista responsável pelo sistema.

Verificar Existência de Mais de Uma Unidade Correspondente à Empresa:

Caso exista mais de uma unidade correspondente à empresa da ordem de serviço seletiva, será exibida a mensagem Existe mais de unidade correspondente à empresa da ordem de serviço seletiva. Erro grave. Entre em contato com o analista responsável pelo sistema.

## Tela de Sucesso

A tela de sucesso será apresentada após clicar no botão Gerar e não houver nenhuma inconsistência no conteúdo dos campos da tela.

O sistema efetuará a geração da Ordem de Serviço, e apresentará a mensagem abaixo, quando a geração da Ordem de Serviço tiver sido realizada com sucesso.

*Geração da Ordem de Serviço (número da Ordem de Serviço) para o Registro de Atendimento número (número do Registro de Atendimento) efetuada com sucesso.* 

O sistema apresentará duas opções após a geração da Ordem de Serviço. Escolha a opção desejada clicando em algum dos *links* existentes na tela de sucesso:

Menu Principal - Para ir para a tela principal do sistema.

Voltar - Para voltar para a tela anterior (Consultar Registro de Atendimento).

Este *link* não será apresentado, caso a origem da chamada tenha sido a partir do *link* existente na tela de sucesso da opção **Inserir Registro de Atendimento**.

# **Preenchimento dos campos**

| Campo           | Orientações para Preenchimento                                                                                                    |  |  |
|-----------------|----------------------------------------------------------------------------------------------------|--|--|
| Tipo de Serviço | Campo obrigatório - Informe, ou selecione o Tipo do Serviço da Ordem de Serviço.<br>Caso a Especificação do Registro de Atendimento tenha uma coleção de Tipos de<br>Serviço para geração de Ordem de Serviço, você deverá selecionar o Tipo de<br>Serviço a partir da lista apresentada. Caso contrário, você deverá informar o                                                                                     |  |  |
|                 | código de um Tipo de Serviço, e teclar Enter, ou clicar no botão K, que fica ao<br>lado do campo. Neste caso será apresentada uma tela de popup, onde será<br>possível <b>Pesquisar Tipo de Serviço</b> cadastrados. Após a informação do código<br>de um Tipo de Serviço, ou da seleção de um Tipo de Serviço na tela de pesquisa, o<br>sistema apresentará a descrição do Tipo de Serviço no campo correspondente. |  |  |
|                 | Para limpar o campo, clique no botão 🕙 ao lado do campo em exibição.                                                                                                    |  |  |

| Campo                                | Orientações para Preenchimento                                                                                                    |  |  |
|--------------------------------------|----------------------------------------------------------------------------------------------------|--|--|
| Ordem de<br>Serviço de<br>Referência | Informe, ou selecione a Ordem de Serviço de Referência para o Tipo de Serviço.<br>Este campo só será apresentado caso ocorra uma das situações relacionadas<br>abaixo:                                                                                                    |  |  |
|                                      | O Tipo de Serviço informado exija um Tipo de Serviço de Referência, que exige<br>uma Ordem de Serviço de Referência, Exemplo:<br>Tipo de Serviço = 22222                                                                                                    |  |  |
|                                      | Tipo de Serviço de Referência = ?????<br>Neste caso, obrigatoriamente, você deverá informar uma Ordem de Serviço de<br>Referência:                                                                                                    |  |  |
|                                      | O Tipo de Serviço informado exija um Tipo de Serviço de Referência, que não exige<br>uma Ordem de Serviço de Referência, mas não tem um Tipo de Serviço de<br>Referência informado, Exemplo:                                                                                                    |  |  |
|                                      | <ul> <li>Tipo de Serviço – ?????</li> <li>Tipo de Serviço de Referência = ?????</li> <li>Neste caso, opcionalmente, você deverá informar uma Ordem de Serviço de<br/>Referência;</li> </ul>                                                                                                    |  |  |
|                                      | Você deverá informar o código de um Tipo de Serviço, e teclar Enter, ou clicar no                                                                                                    |  |  |
|                                      | botão 💦, que fica ao lado do campo. Neste caso será apresentada uma tela de<br>popup, onde será possível <b>Pesquisar Tipo de Serviço</b> cadastrados. Após a<br>informação do código de um Tipo de Serviço, ou da seleção de um Tipo de Serviço<br>na tela de pesquisa, o sistema apresentará a descrição do Tipo de Serviço no<br>campo correspondente. |  |  |
|                                      | Para limpar o campo, clique no botão 🔗 ao lado do campo em exibição.                                                                                                    |  |  |
|                                      | Informe, selecione, ou, apenas, confirme o Tipo de Serviço de Referência para o                                                                                                    |  |  |
|                                      | Tipo de Serviço informado.<br>Este campo só será apresentado caso ocorra uma das situações relacionadas<br>abaixo:                                                                                                    |  |  |
| Tipo de Serviço<br>de Referência     | <ul> <li>* O Tipo de Serviço informado exija um Tipo de Serviço de Referência específico, e<br/>não exija uma Ordem de Serviço de Referência, Exemplo:</li> <li>Tipo de Serviço = ?????</li> </ul>                                                                                                    |  |  |
|                                      | Tipo de Serviço de Referência = ?????<br>- Neste caso o sistema apresentará o Tipo de Serviço de Referência associado, e<br>não permitirá que seja alterado.                                                                                                    |  |  |
|                                      | O Tipo de Serviço informado exija um Tipo de Serviço de Referência, não exija uma<br>Ordem de Serviço de Referência, mas não tem um Tipo de Serviço de Referência<br>específico. Exemplo:                                                                                                    |  |  |
|                                      | Tipo de Serviço = ?????                                                                                                    |  |  |
|                                      | Tipo de Serviço de Referência = ?????<br>Neste caso, opcionalmente, você deverá informar um Tipo de Serviço de<br>Referência:                                                                                                    |  |  |
|                                      | Caso a Especificação do Registro de Atendimento tenha uma coleção de Tipos de<br>Serviço para geração de Ordem de Serviço, você deverá selecionar o Tipo de<br>Serviço a partir da lista apresentada. Caso contrário, você deverá informar o                                                                                                    |  |  |
|                                      | código de um Tipo de Serviço de Referência, e teclar Enter, ou clicar no botão $\mathbb{R}$ , que fica ao lado do campo. Neste caso será apresentada uma tela de popup, onde será possível pesquisar os <b>Pesquisar Tipo de Serviço de Referência</b>                                                                                                    |  |  |
|                                      | Após a informação do código de um Tipo de Serviço de Referência, ou da seleção<br>de um Tipo de Serviço de Referência na tela de pesquisa, o sistema apresentará a<br>descrição do Tipo de Serviço de Referência no campo correspondente.                                                                                                    |  |  |
|                                      | Para limpar o campo, clique no botão 🕙 ao lado do campo em exibição.                                                                                                    |  |  |
| Observação                           | Informe uma observação para a geração da Ordem de Serviço com, no máximo, 200 (duzentos) caracteres.                                                                                                    |  |  |

| Campo                             | Orientações para Preenchimento                                                                                                    |
|-----------------------------------|----------------------------------------------------------------------------------------------------|
| Valor do Serviço<br>Original      | Este campo será preenchido com o valor original do serviço, após o preenchimento do campo Tipo de Serviço, e não pode ser alterado.              |
| Prioridade do<br>Serviço Original | Este campo será preenchido com o valor da prioridade original do serviço, após o preechimento do campo Tipo de Serviço, e não pode ser alterado. |
| Prioridade do<br>Serviço Atual    | Você poderá modificar a prioridade original, selecionando uma nova prioridade na<br>lista apresentada ao lado do campo.                          |

# Funcionalidade dos Botões

| Botão                       | Descrição da Funcionalidade                                                                                                    |
|-----------------------------|----------------------------------------------------------------------------------------------------|
| R                           | Utilize este botão para ativar a funcionalidade<br><b>Pesquisar Tipo de Serviço</b> .<br>Deve ser utilizado quando você não souber qual é o<br>código do <i>Tipo de Serviço</i> que deseja informar.                                                                                                    |
| 8                           | Utilize este botão para limpar as informações existentes relacionadas ao campo <i>Tipo de Serviço</i> .                                                                                                    |
| Voltar                      | Utilize este botão para voltar para a tela <b>Consultar</b><br><b>Registro de Atendimento</b> , dependendo da origem da<br>chamada.<br>Este botão não será apresentado, caso a origem da<br>chamada tenha sido a partir do <i>link</i> existente na tela de<br>sucesso da opção <b>Inserir Registro de Atendimento</b> . |
| Desfazer                    | Utilize este botão para fazer com que a tela volte ao seu estado inicial de exibição.                                                                                                    |
| Cancelar                    | Utilize este botão para fazer com que o sistema encerre,<br>sem salvar o que está sendo feito, e volte para a tela<br>principal.                                                                                                    |
| Consultar Ordens de Serviço | Utilize este botão para consultar as Ordens de Serviço existentes para o Registro de Atendimento.                                                                                                    |
| Gerar                       | Utilize este botão para solicitar ao sistema a efetivação<br>da geração da Ordem de Serviço.<br>Ao ser acionado o sistema irá efetuar um conjunto de<br>validações para verificar se a tramitação esta sendo<br>realizada corretamente.                                                                                  |

## Referências

Inserir Tipo de Serviço

Manter Tipo de Serviço

## **Termos Principais**

## Serviço

### **Ordem de Serviço**

### **Registro de Atendimento**

Clique aqui para retornar ao Menu Principal do GSAN

From: https://www.gsan.com.br/ - Base de Conhecimento de Gestão Comercial de Saneamento

Permanent link: https://www.gsan.com.br/doku.php?id=ajuda:gerar\_ordem\_de\_servico&rev=1494616483

Last update: 31/08/2017 01:11

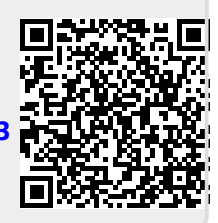